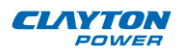

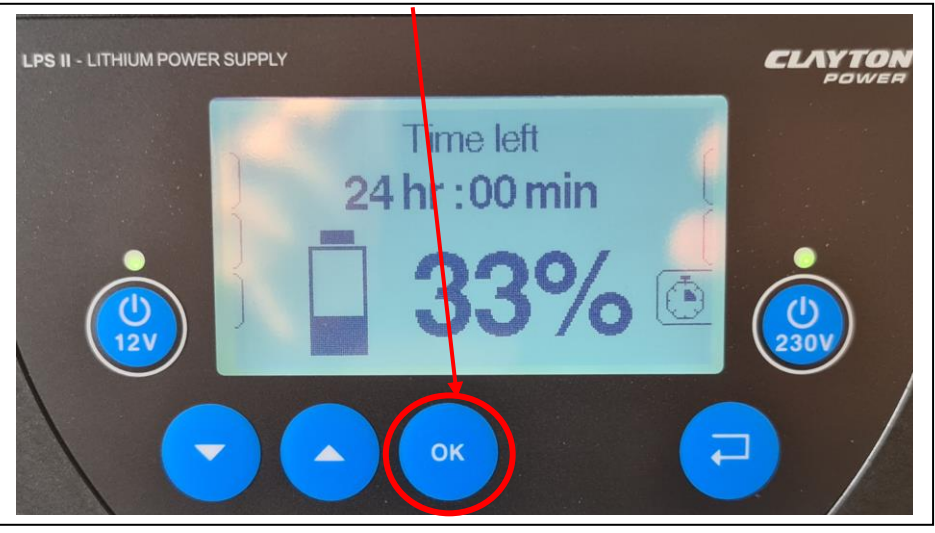

## How to adjust charge current of LPS II

1) From the start screen, press <u>OK</u> to enter Main Menu

2) From the Main menu, press arrow down until "DC Charging", press OK

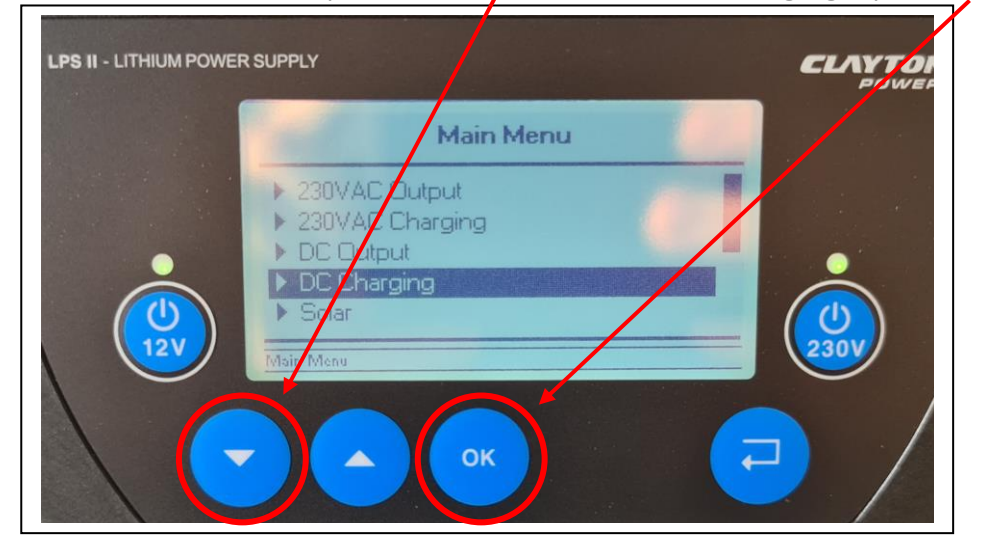

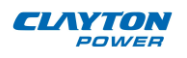

3) In the DC Charging menu, press <u>arrow down</u> until "Set Current" is reached, press <u>OK</u>

4) Press *arrow down* until wanted charge current is reached, then press OK.

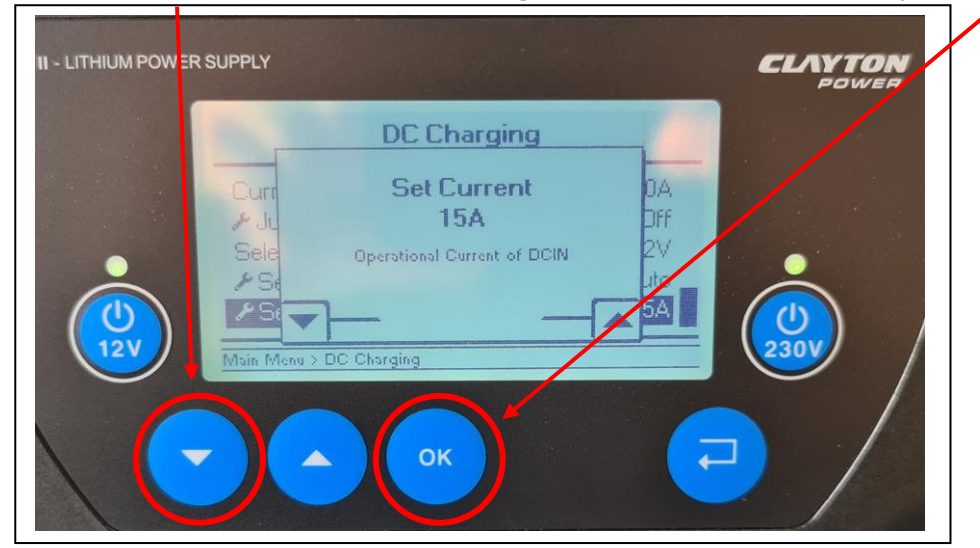

5) The new charge current can now be seen on the screen, press <u>**Return**</u> until start screen appears (1).

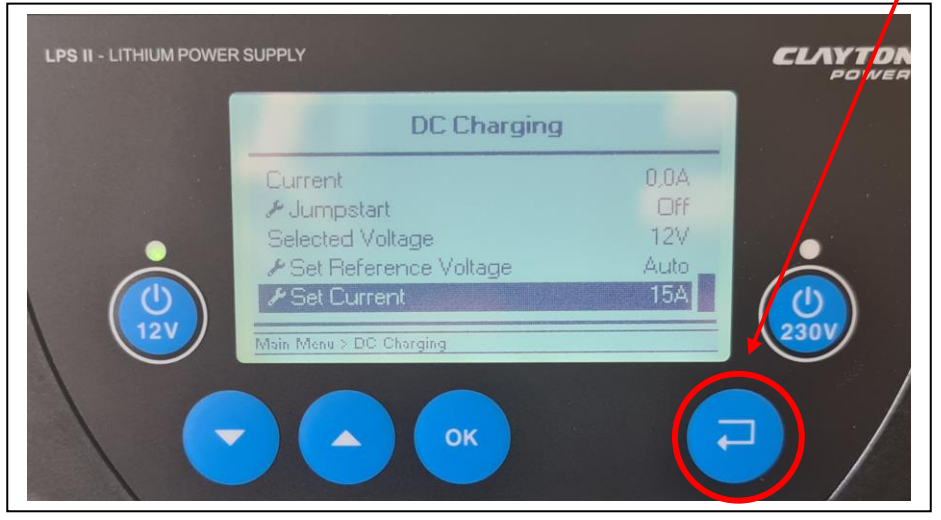